## IBM PureApplication System

Virtual systems- Add-ons

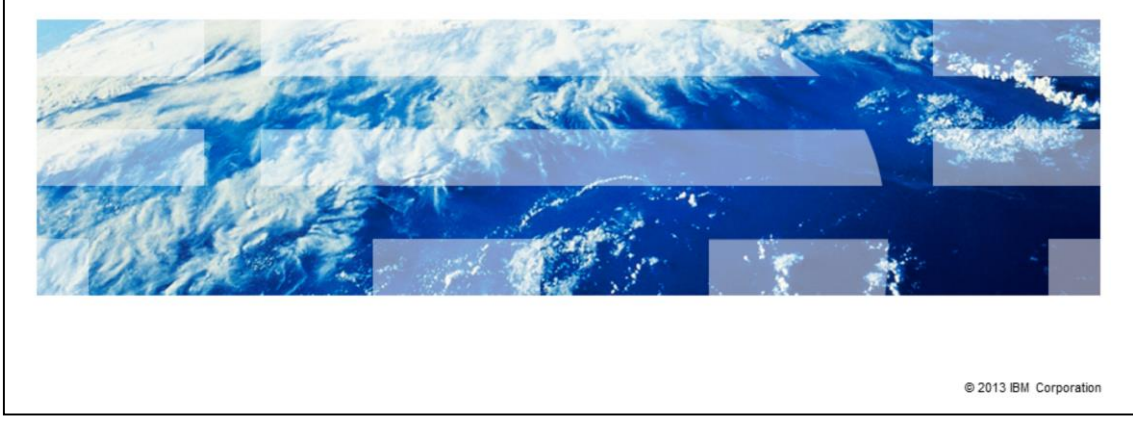

This presentation covers the virtual system add-on support.

IBM

|                                |                            | IBM                    |
|--------------------------------|----------------------------|------------------------|
| Table of                       | contents                   |                        |
|                                |                            |                        |
|                                |                            |                        |
| <ul> <li>Overview</li> </ul>   |                            |                        |
| <ul> <li>Defining a</li> </ul> | dd-ons                     |                        |
| <ul> <li>Deploying</li> </ul>  | add-ons                    |                        |
| <ul> <li>Using add</li> </ul>  | -ons with the command-line |                        |
|                                |                            |                        |
|                                |                            |                        |
|                                |                            |                        |
|                                |                            |                        |
|                                |                            |                        |
|                                |                            |                        |
|                                |                            |                        |
|                                |                            |                        |
| 2                              | Virtual systems-Add-ons    | © 2013 IBM Corporation |

Virtual machine add-ons provide a mechanism to include advanced customizations in your virtual system patterns. Additionally, add-ons support customizing virtual hardware in your deployed virtual machines. You will see defining add-ons, deploying add-ons and the command line interface support for add-ons.

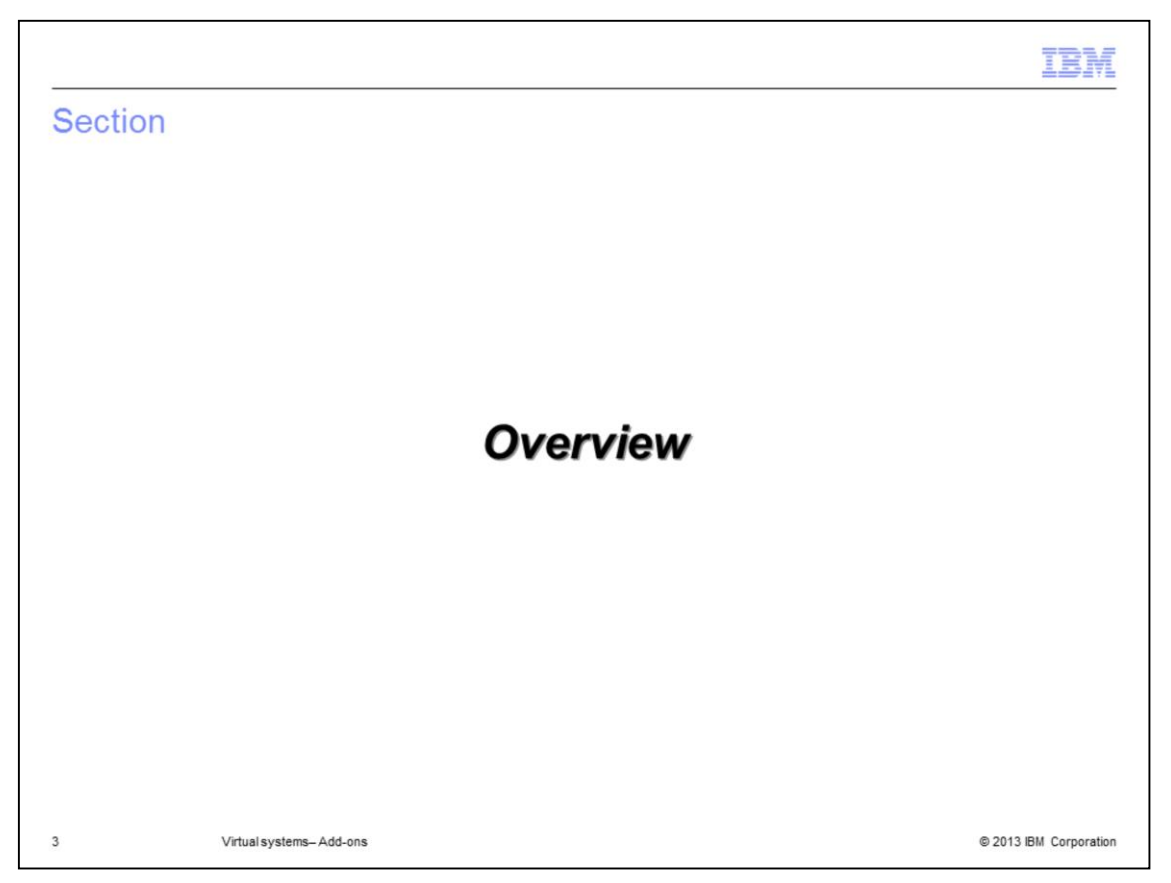

The overview section introduces concepts and terminology for virtual machine add-ons and explains the default add-ons that come pre-loaded on IBM PureApplication<sup>™</sup> System.

|                                                                                                    |                                                                                                    |                                                                                                    |                                                                                  |                                                            | IBM             |
|----------------------------------------------------------------------------------------------------|----------------------------------------------------------------------------------------------------|----------------------------------------------------------------------------------------------------|----------------------------------------------------------------------------------|------------------------------------------------------------|-----------------|
| Virtual machin                                                                                                    | e add-ons                                                                                                    |                                                                                                    |                                                                                  |                                                            |                 |
| <ul> <li>Besides script pactors configuration         <ul> <li>Fine tune hard</li> <li>New type of resident of the second consection of the second consection of the sec</li></ul></li></ul> | ckages, this is an altern<br>dware and OS configur<br>esource available in the<br>onto parts while editing<br>n customization param<br>ons types available:<br>ates and initializes a ne<br>a new virtual disk, forn<br>t: defines additional us<br>eates a new virtual disk | nate mechanism to<br>ation<br>e appliance catalog<br>g virtual system pa<br>leters at deploy-tin<br>etwork interface<br>mats the file system<br>er – you specify th<br>c, added without pa | o customize<br>g<br>atterns<br>ne<br>m and moun<br>ie user nam<br>artitions or f | virtual machine<br>ts the disk<br>e, password<br>ormatting |                 |
|                                                                                                    | Add-Ons                                                                                                    |                                                                                                    | <b>~</b>                                                                         |                                                            |                 |
|                                                                                                    | Search                                                                                                    |                                                                                                    | †↓ <del>~</del>                                                                  |                                                            |                 |
|                                                                                                    | Default add NIC                                                                                                    | •                                                                                                    | 6                                                                                |                                                            |                 |
|                                                                                                    | Default add disk                                                                                                    | •                                                                                                    | 6                                                                                |                                                            |                 |
|                                                                                                    | Default add user                                                                                                    |                                                                                                    | 6                                                                                |                                                            |                 |
|                                                                                                    | Default raw disk                                                                                                    |                                                                                                    | 6                                                                                |                                                            |                 |
| 4 Virtual sy                                                                                                    | ystems-Add-ons                                                                                                    |                                                                                                    |                                                                                  | © 2013                                                     | IBM Corporation |

Add-ons are specialized scripts that customize virtual machine configuration. Add-ons provide fine tuning for hardware and operating system configuration. Initial configuration for add-ons is provided in the administrative console from the Catalog > Add-Ons menu. You can use default add-ons, or create and clone new ones.

Add-ons are generally scripts that can apply to all VMs independent of the middleware or software on the VM.

After creating an add-on, it can be dropped onto a topology pattern part from the Patterns window. When the pattern is deployed, you provide the customization parameters for the add-ons to customize the hardware and operating system configuration.

There are four add-on types – disk, network, user, and raw disk.

The disk add-on adds a virtual disk to the virtual machine and optionally formats the file system and mounts the disk.

The network add-on adds a virtual network interface controller, or NIC, to the virtual machine. The default NIC add-on defines and initializes a new network interface. NIC add-ons must be deployed with environment profiles.

The user add-on defines an additional user on the virtual machine. The default add-on script runs a simple add user command. No additional account configuration is performed.

Finally, the raw disk add-on adds a virtual disk to the virtual machine, the disk is added raw without partitions or formatting.

The disk and NIC add-ons are not available for use with patterns that deploy to IBM PowerVM<sup>®</sup> hypervisors.

|                                                                | IBN                           |
|----------------------------------------------------------------|-------------------------------|
| Jsing add-ons (1 of 2)                                         |                               |
|                                                                |                               |
|                                                                |                               |
|                                                                | Catalog - Cloud -             |
| (discussed later)                                              | Reusable Components           |
| Add one can be viewed from the Catalog in the Workload concele | Virtual Application Templates |
| Add-ons can be viewed from the Catalog in the workload console | Virtual Images                |
| Add-ons can be cloned and modified, and new add-ons can be     | Script Packages               |
| created from the catalog                                       | Add-Ons                       |
|                                                                | Emergency Fixes               |
|                                                                | Database Tools                |
|                                                                | Database Workload Standards   |
|                                                                | DB2 Fix Packs                 |

To provide user interface consistency, add-ons have been implemented modeling script packages.

Add-ons can be viewed, modified, or cloned from the Workload console "Add-ons" menu option.

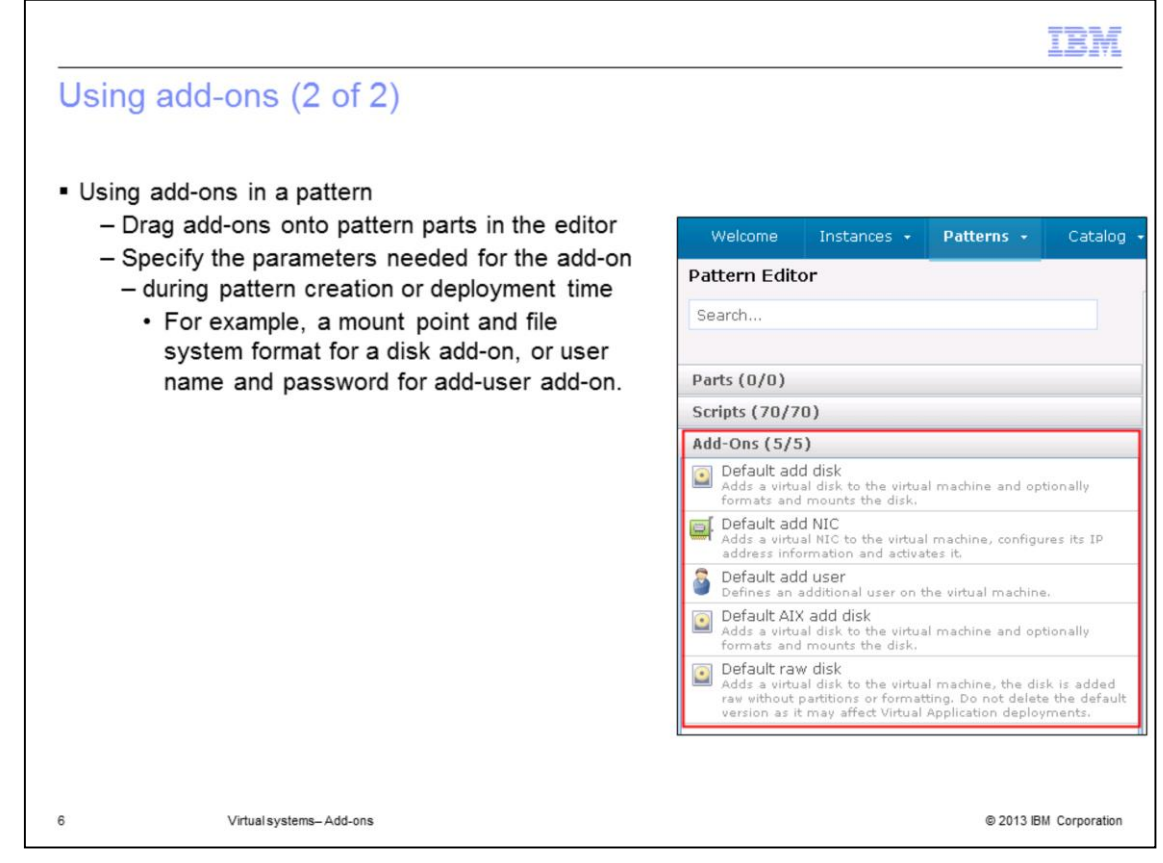

There is a section in the pattern editor palette called Add-ons that allows you to drag an add-on onto the parts in a pattern. Like script packages, add-ons have custom configuration parameters that are configured either during pattern creation or at deployment time.

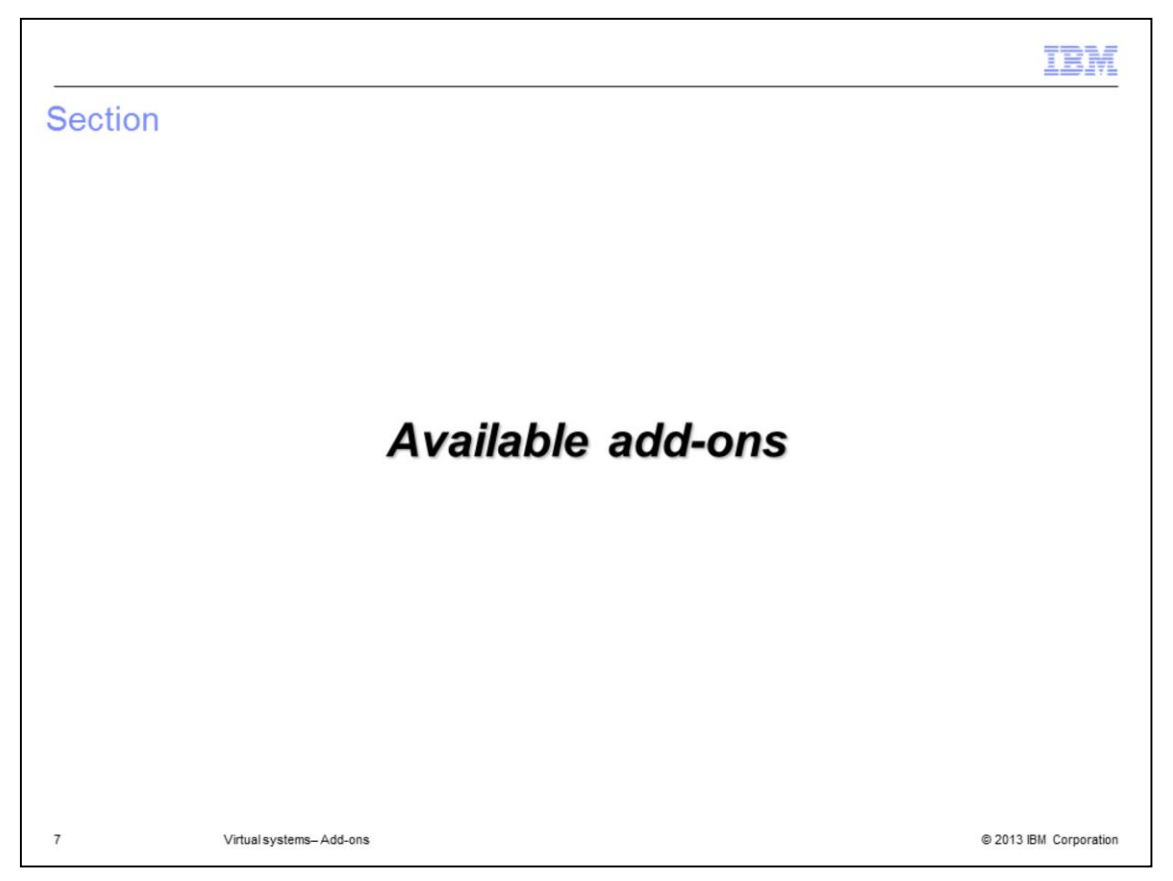

The overview section introduces concepts and terminology for virtual machine add-ons and explains the default add-ons that come pre-loaded on IBM PureApplication System.

| )efault add user      | 🏂 🗊 🕥 🗙                                                   |                                                                    |
|-----------------------|-----------------------------------------------------------|--------------------------------------------------------------------|
| Description:          | Defines an additional user on the virtual machine.        |                                                                    |
| Туре:                 | User                                                      | <ul> <li>There are two parameters for</li> </ul>                   |
| Created on:           | Mar 7, 2011 10:11:04 AM                                   | defining a user:                                                   |
| Current status:       | 🐔 Read-only                                               | <ul> <li>User name: user name to<br/>be added: required</li> </ul> |
| Updated on:           | Mar 7, 2011 10:11:04 AM                                   | <ul> <li>– Password: password for the</li> </ul>                   |
| Add-on package files: | The script package is in defaultadduser.zip. 🛛 🔒 Download | user to be added; if not                                           |
| Environment:          | USERNAME = (no default value)                             | provided, no password is set                                       |
|                       | PASSWORD = (no default value)                             | <ul> <li>The default add-on script runs a</li> </ul>               |
| Working directory:    | /tmp/defaultadduser                                       | simple add user command<br>– No additional account                 |
| Logging directory:    | /tmp/defaultadduser                                       | configuration is performed                                         |
| Executable:           | sh /tmp/defaultadduser/adduser                            | <ul> <li>Good starting point for</li> </ul>                        |
| Arguments:            | None provided                                             | additional customization                                           |
| Timeout:              | 120000                                                    | user-level script packages                                         |
| Access granted to:    | Administrator [owner]                                     |                                                                    |
|                       | Everyone [read] [remove]                                  |                                                                    |
|                       | Add more                                                  |                                                                    |

The user add-on creates a user account in the operating system with a user name and password, if one is specified. No additional configuration is done. IBM PureApplication System provides a defaultadduser.zip package that can be downloaded and customized. You can perform additional actions on the user account, for example, granting access to a specific portion of the file system or changing user permissions.

One use for this add-on is to ensure the user account is created and accessible before userlevel script packages run. This is important if you require the user to be created and you are not using explicit script package ordering.

Notice the add-on interface mimics the script package interface. All the parameters are identical except the TYPE parameter near the top.

The TYPE parameter is unique to add-ons and is assigned when the add-on is created. This field cannot be changed after the creation of the add-on. In the case of the user add-on, no hardware definition operations are required.

| Add disk add-on                                                            |                       |                                                                                           |
|----------------------------------------------------------------------------|-----------------------|-------------------------------------------------------------------------------------------|
|                                                                            | Default add disk      | 💲 🗊 💧 🗙                                                                                   |
|                                                                            | Description:          | Adds a virtual disk to the virtual machine and optionally formats and<br>mounts the disk. |
|                                                                            | Type:                 | Disk                                                                                      |
|                                                                            | Created on:           | May 23, 2011 9:57:30 AM                                                                   |
| <ul> <li>There are three parameters for</li> </ul>                         | Current status:       | 🐔 Read-only                                                                               |
| defining a new disk:                                                       | Updated on:           | May 23, 2011 9:57:31 AM                                                                   |
| <ul> <li>Disk size: the size of the new</li> </ul>                         | Add-on package files: | The script package is in defaultadddisk.zip. 🛛 🔒 Download                                 |
| disk, in gigabytes<br>• Default is 10<br>– File system type: the format of | Environment:          | DISK_SIZE_G8 = 10<br>FILESYSTEM_TYPE = ext3<br>MOUNT_POINT = (no default value)           |
| the file system being created;<br>must be a valid option for the -t        | Working directory:    | /tmp/defaultadddisk                                                                       |
| argument of mkfs                                                           | Logging directory:    | /tmp/defaultadddisk                                                                       |
| Default is ext3                                                            | Executable:           | sh /tmp/defaultadddisk/adddisk                                                            |
| - Mount point: location to mount                                           | Arguments:            | None provided                                                                             |
| the disk; the directory is created                                         | Timeout:              | 1800000                                                                                   |
| if it does not exist                                                       | Included in patterns: | (none)                                                                                    |
| <ul> <li>Disk is not mounted by<br/>default</li> </ul>                     | In the cloud now:     | (none)                                                                                    |
| uoruun                                                                     | Access granted to:    | Administrator [owner]                                                                     |
|                                                                            |                       | Everyone [read] [remove]                                                                  |
|                                                                            |                       | Add more                                                                                  |

The disk add-on creates a new virtual disk of size "DISK\_SIZE\_GB" and formats it to file system format specified in the "FILESYSTEM\_TYPE" parameter. The default is ext3. The disk is mounted at the file system location in the "MOUNT\_POINT" parameter. Notice that the Type field for disk add-on is assigned the value "Disk."

At the hardware definition level, the disk is defined using the size specified in the "DISK\_SIZE\_GB" parameter, the default is 10 gigabytes. Remember this process is internal to the appliance, run at deployment time, and not exposed to the user. The add-on package script formats and mounts the disk. You can customize the add-on package by downloading the defaultadddisk.zip script and altering it to fit your environment.

One possible scenario for this add-on is to use a Logical Volume Management, or LVM. The default implementation script needs to be customized to define an LVM.

| Add raw disk add-on                                             | Defendence det           |                                                                                                    |
|-----------------------------------------------------------------|--------------------------|----------------------------------------------------------------------------------------------------|
|                                                                 | Description:             | Adds a virtual disk to the virtual machine, the disk is added raw without<br>partitions or formatting. Do not delete the default version as it may<br>affect Virtual Application deployments. |
|                                                                 | Type:                    | Disk                                                                                                    |
|                                                                 | Created on:              | May 23, 2011 9:57:32 AM                                                                                                    |
| There are two parameters for                                    | Current status:          | 🐔 Read-only                                                                                                    |
| defining a raw disk:                                            | Updated on:              | May 23, 2011 9:57:33 AM                                                                                                    |
| - Disk size: the size of the new                                | Add-on package files:    | The script package is in defaultaddrawdisk.zip. 🛛 🔒 Download                                                                                                    |
| disk, in gigabytes                                              | Environment:             | DISK_SIZE_GB = 30                                                                                                    |
| <ul> <li>Default is 30</li> </ul>                               |                          | FILESYSTEM_TYPE = raw                                                                                                    |
| - File system type: the format<br>the file system being created | of<br>Working directory: | /tmp/defaultaddrawdisk                                                                                                    |
|                                                                 | Logging directory:       | /tmp/defaultaddrawdisk                                                                                                    |
| Delaut is raw                                                   | Executable:              | sh /tmp/defaultaddrawdisk/addrawdisk                                                                                                    |
|                                                                 | Arguments:               | None provided                                                                                                    |
|                                                                 | Timeout:                 | 5000                                                                                                    |
|                                                                 | Included in patterns:    | (none)                                                                                                    |
|                                                                 | In the cloud now:        | d-de13e90d-c0fd-43fa-bad3-bb02a7825786                                                                                                    |
|                                                                 | Access granted to:       | Administrator [owner]                                                                                                    |
|                                                                 |                          | Everyone [read] [remove]                                                                                                    |
|                                                                 |                          | Add more                                                                                                    |

The raw disk add-on initializes the disk by invoking the hypervisor-level APIs to define the new device. This process is internal to the appliance and runs at deployment time. The disk is not formatted or mounted.

As with the disk add-on, the raw disk add-on creates a new virtual disk of size "DISK\_SIZE\_GB" but the disk is not formatted nor mounted. The default size is 30 gigabytes and the file system is raw. The Type field for raw disk add-on is assigned the value "Disk."

You can customize the raw disk add-on package by downloading the defaultaddrawdisk.zip script and altering it to fit your environment.

| efault add NIC        | 🍫 🗊 💧 🗙                                                                                               |                                                                                 |
|-----------------------|----------------------------------------------------------------------------------------------------|---------------------------------------------------------------------------------|
| Description:          | Adds a virtual NIC to the virtual machine, configures its IP<br>address information and activates it. |                                                                                 |
| Туре:                 | NIC                                                                                                   | <ul> <li>Default NIC add-on defines and</li> </ul>                              |
| Created on:           | Mar 7, 2011 10:11:05 AM                                                                               | initializes a new network                                                       |
| Current status:       | 🐔 Read-only                                                                                           | interface                                                                       |
| Updated on:           | Mar 7, 2011 10:11:05 AM                                                                               | <ul> <li>– Not supported on PowerVM</li> <li>– Must be deployed with</li> </ul> |
| Add-on package files: | The script package is in defaultaddnic.zip. 🛛 🛚 🖪 Download                                            | environment profiles                                                            |
| Environment:          | (none)                                                                                                | • No parameters are exposed by                                                  |
| Working directory:    | /tmp/defaultaddnic                                                                                    | default                                                                         |
| Logging directory:    | /tmp/defaultaddnic                                                                                    | IP address fields are                                                           |
| Executable:           | sh /tmp/defaultaddnic/addnic                                                                          | exposed for NIC add-ons                                                         |
| Arguments:            | None provided                                                                                         | during deployment                                                               |
| Timeout:              | 120000                                                                                                | <ul> <li>Otherwise, NIC is initialized<br/>and IP assigned using</li> </ul>     |
| Access granted to:    | Administrator [owner]                                                                                 | normal placement process                                                        |
|                       | Everyone [read] [remove]                                                                              |                                                                                 |

The network interface controller, or NIC, add-on defines and initializes a new network interface. NIC add-ons must be deployed using environment profiles. The rationale for requiring environment profile usage is to enable network isolation. Having two different NICs allows network isolation for two different applications in the same application server, for example, one managing internet server traffic and the other managing internal intranet server traffic.

Unlike the other add-ons, there are no environment variables associated with the NIC add-on package. The default script package can be downloaded from IBM PureApplication System and is called defaultaddnic.zip. The IP and network information for the add-on NIC is selected the same way as the default NIC that is included in all the virtual machines. If you are not using IP pinning in your environment profile, the placement algorithm will choose the network information. If you are using IP pinning, then you will set the IP address for the add-on NICs at deployment time.

IBM PowerVM hypervisors do not support NIC add-ons.

|         |                                              |             | Default VI     | Мп | network interface, | eth0   |
|---------|----------------------------------------------|-------------|----------------|----|--------------------|--------|
| Fill in | the required values for this part of the pat | tern.       |                |    |                    |        |
|         | Name:                                        |             | StandalonePart |    | ·                  | â      |
| •       | In cloud group:                              |             | Cloud Group 1  | ~  |                    |        |
| •       | IP Group (virtual machine 1 network inte     | erface 0):  | IP group       | ~  |                    |        |
|         | Addresses (virtual machine 1 network in      | terface 0): | Hostnames      |    | IP Addresses       |        |
|         | IP Group (virtual machine 1 network inte     | erface 1):  | IP group       | ~  |                    |        |
|         | Addresses (virtual machine 1 network in      | terface 1): | Hostnames      |    | IP Addresses       |        |
|         | Virtual CPUs:                                |             | 1              |    |                    |        |
| •       | Memory size (MB):                            | ,           | 2048           |    |                    | ~      |
|         |                                              |             |                |    | ок                 | Cancel |

Here is an example of the virtual part configuration page that you must fill out at deployment. If your environment profile specifies deployer-assigned IP addresses, then you are required to provide the IP addresses for all NICs. The first IP address section is for "virtual machine 1 network interface 0" and will correspond to the eth0 interface inside the virtual machine. This is the default NIC address and is always present.

The second highlighted section of IP information is for the add-on NIC. This will correspond to eth1 in the deployed virtual machine. You are required to provide this information for each NIC that you have added.

If you are not using IP pinning in your environment profile, then you are not required to provide the IP addresses and the IP assignment will happen using the standard placement algorithm.

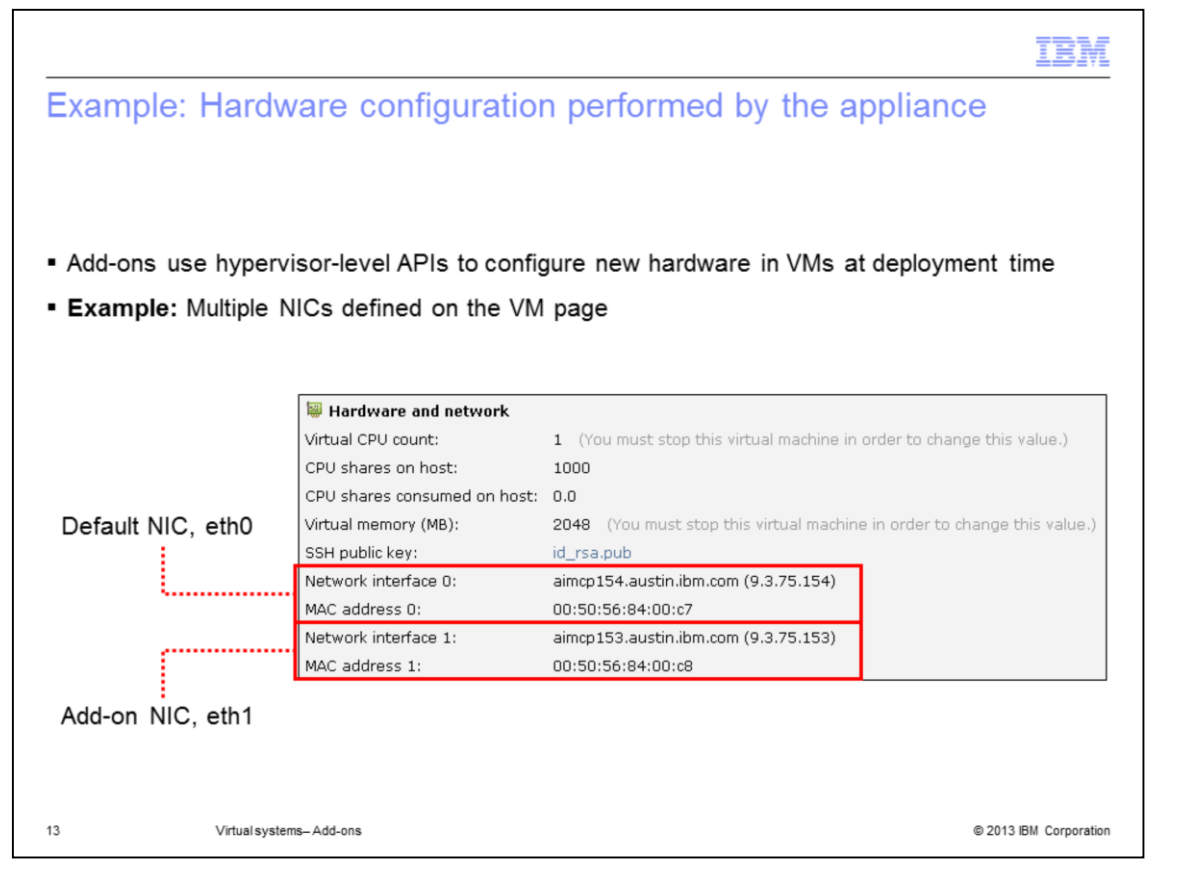

Once a system is deployed, you can view the NIC information on the virtual systems page, under the virtual machine hardware and network section. The network interface 0 field is the eth0 interface in the virtual machine and corresponds to the default NIC. The network interface 1 field is the add-on NIC and corresponds to eth1.

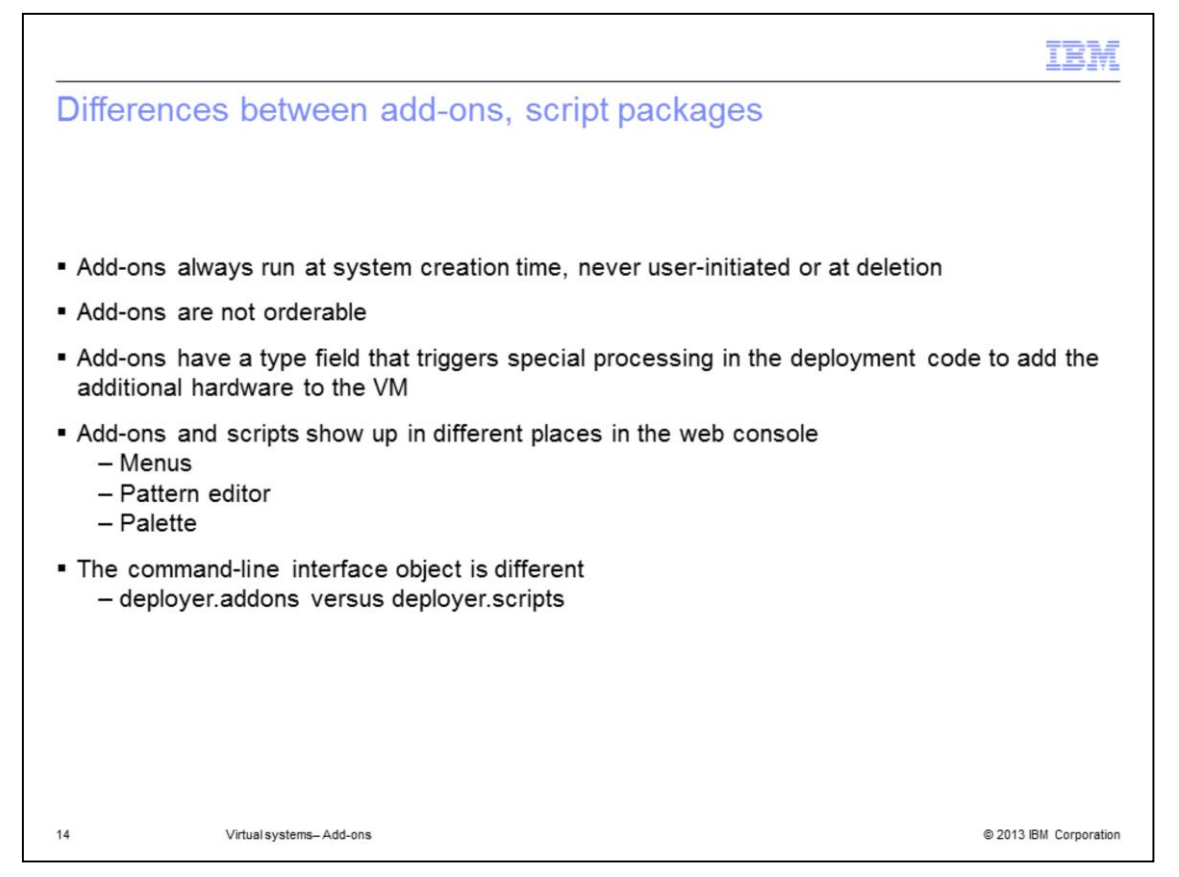

Although add-ons and script packages have very similar configuration steps, there are some notable differences. While script packages have multiple execution-time options that are specified by the user, such as deploy time, delete time, or user initiated, add-ons do not. Add-ons only run at deployment time. You do not specify the order of execution of the add-ons in the pattern editor. However, add-ons always run before any user-supplied script package. The add-on definition has a special TYPE field that triggers the appropriate hypervisor-level API calls to be invoked to create the relevant hardware for disk or NIC creation.

Finally, although the interface for add-ons mimics script packages, they are their own entities and are located in different locations in the user interface. Both have different command sets.

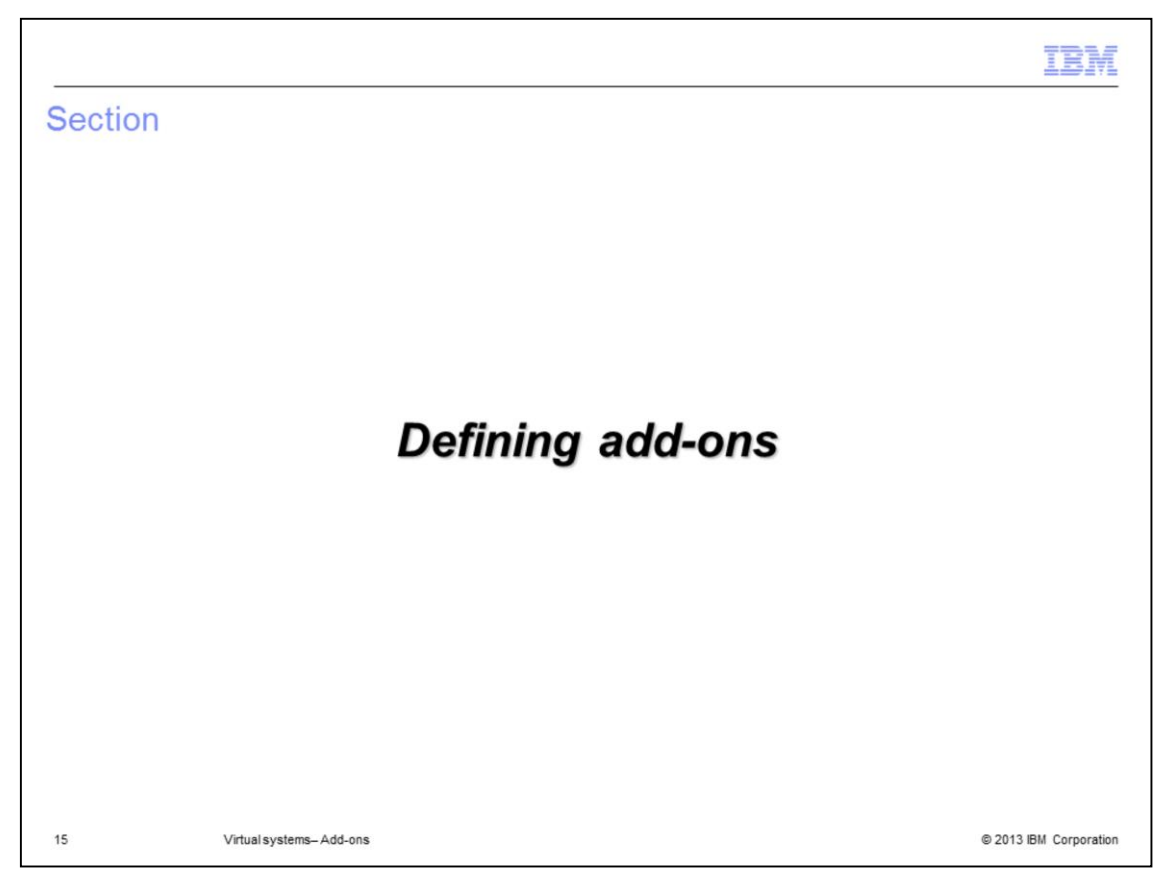

This section will discuss step-by-step instructions for defining add-ons in the appliance.

|                                                                  |                                                                                                    | IBM                                                                                                    |
|------------------------------------------------------------------|----------------------------------------------------------------------------------------------------|----------------------------------------------------------------------------------------------------|
| Default a                                                        | dd-on impleme                                                                                               | ntation                                                                                                    |
|                                                                  |                                                                                                    |                                                                                                    |
|                                                                  |                                                                                                    |                                                                                                    |
| <ul> <li>Add-ons a</li> <li>Deploy</li> </ul>                    | are implemented at tw                                                                                       | o levels:                                                                                                    |
| • Fo                                                             | or disk, NIC only; not u                                                                                    | iser-customizable                                                                                                    |
| - Deploy                                                         | yment logic to configu                                                                                      | re the provisioned resources                                                                                                    |
| • Fa                                                             | ickaged as default init                                                                                     | biementation scripts, fully customizable                                                                                                    |
| • Ex                                                             | ample: Default user                                                                                         | add-on has a defaultadduser.zip package that contains a                                                                                                    |
| • Ex                                                             | ript to define a user a                                                                                     | add-on has a defaultadduser.zip package that contains a<br>ccount                                                                                                    |
| • Ex<br>sc<br>• Create cus                                       | ript to define a user a<br>stom add-ons by dow                                                              | add-on has a defaultadduser.zip package that contains a<br>ccount<br>nloading and modifying the add-on package to use in new or                                        |
| <ul> <li>Ex<br/>sc</li> <li>Create cus<br/>cloned add</li> </ul> | ample: Default user a<br>ript to define a user a<br>stom add-ons by down<br>d-ons:                          | add-on has a defaultadduser.zip package that contains a<br>ccount<br>nloading and modifying the add-on package to use in new or                                        |
| Create cu:<br>cloned add                                         | ample: Default user a<br>ript to define a user a<br>stom add-ons by down<br>d-ons:<br>Add-on package files: | add-on has a defaultadduser.zip package that contains a ccount nloading and modifying the add-on package to use in new or The script package is in defaultadduser.zip. |
| Create cu:<br>cloned add                                         | ample: Default user a<br>ript to define a user a<br>stom add-ons by down<br>d-ons:<br>Add-on package files: | add-on has a defaultadduser.zip package that contains a ccount nloading and modifying the add-on package to use in new or The script package is in defaultadduser.zip. |
| Create cus<br>cloned add                                         | ample: Default user a<br>ript to define a user a<br>stom add-ons by down<br>d-ons:<br>Add-on package files: | add-on has a defaultadduser.zip package that contains a ccount nloading and modifying the add-on package to use in new or The script package is in defaultadduser.zip. |
| Create cu:<br>cloned add                                         | ample: Default user a<br>ript to define a user a<br>stom add-ons by down<br>d-ons:<br>Add-on package files: | add-on has a defaultadduser.zip package that contains a ccount nloading and modifying the add-on package to use in new or The script package is in defaultadduser.zip. |
| Create cus<br>cloned add                                         | ample: Default user a<br>ript to define a user a<br>stom add-ons by down<br>d-ons:<br>Add-on package files: | add-on has a defaultadduser.zip package that contains a ccount nloading and modifying the add-on package to use in new or The script package is in defaultadduser.zip. |

Before discussing default implementation customization, it is important to remember there are two levels of add-on implementation. The first is the deployment logic used to provision new hardware. This is transparent to you and is not customizable. This is for disk or NIC creation.

The second is the deployment logic used to configure the provisioned resources. This piece of the configuration is customizable. IBM PureApplication System exposes the add-on script packages for each pre-loaded add-on. There is one script package per add-on that can be downloaded from the administrative console and used as a starting point for customization. You can modify the default add-on script package and upload it to your own add-on, resulting in a customized add-on implementation. The default script packages are documented to assist you during the customization process.

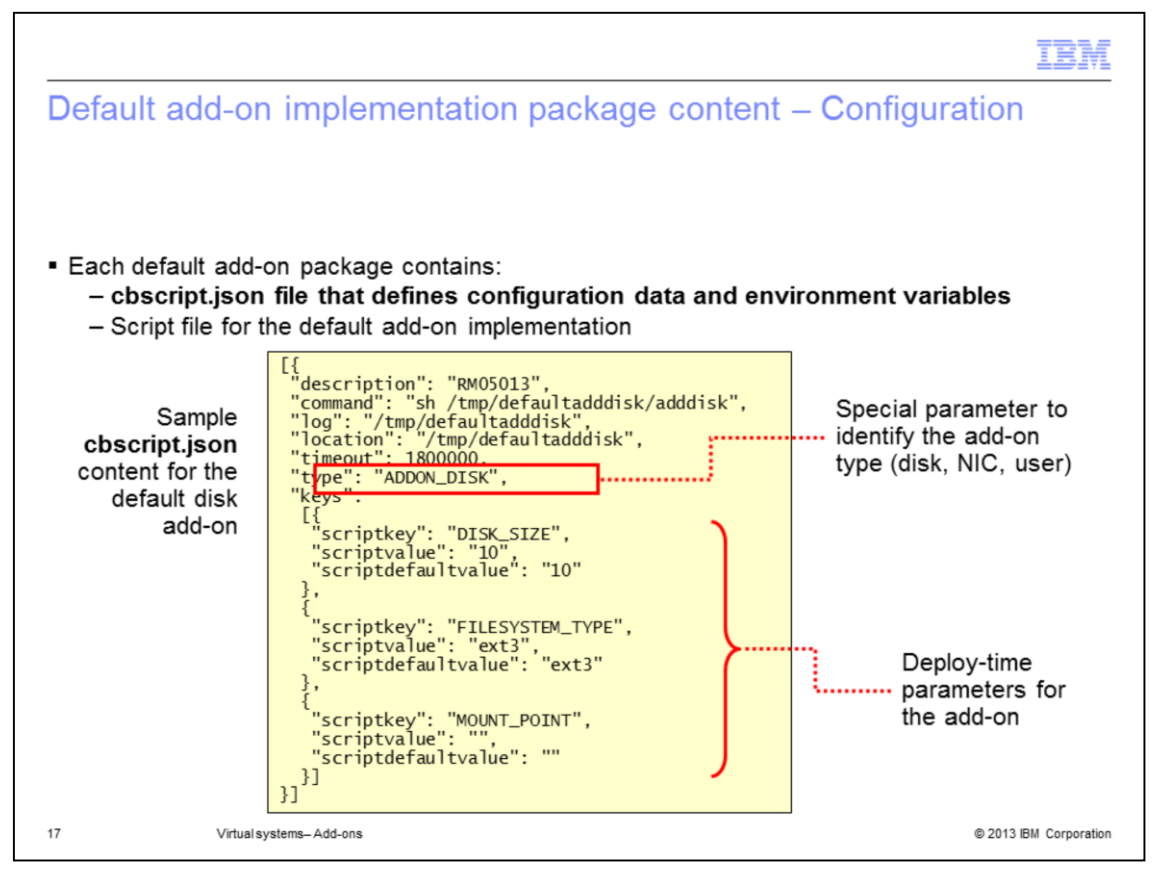

The next few pages step through an example of the default implementation package for the disk add-on. Each add-on has its own default implementation package.

The format for the add-on implementation package is the same as for script packages, each package contains a cbscript.json file and the script itself. On this page you will examine the cbscript.json file.

You will notice the cbscript.json file uses the same general format as script packages, with the exception of the TYPE parameter. Again, the TYPE parameter is specific to add-ons. If the add-on has additional environment variables, they are listed here as keys. These keys are exposed at deployment time.

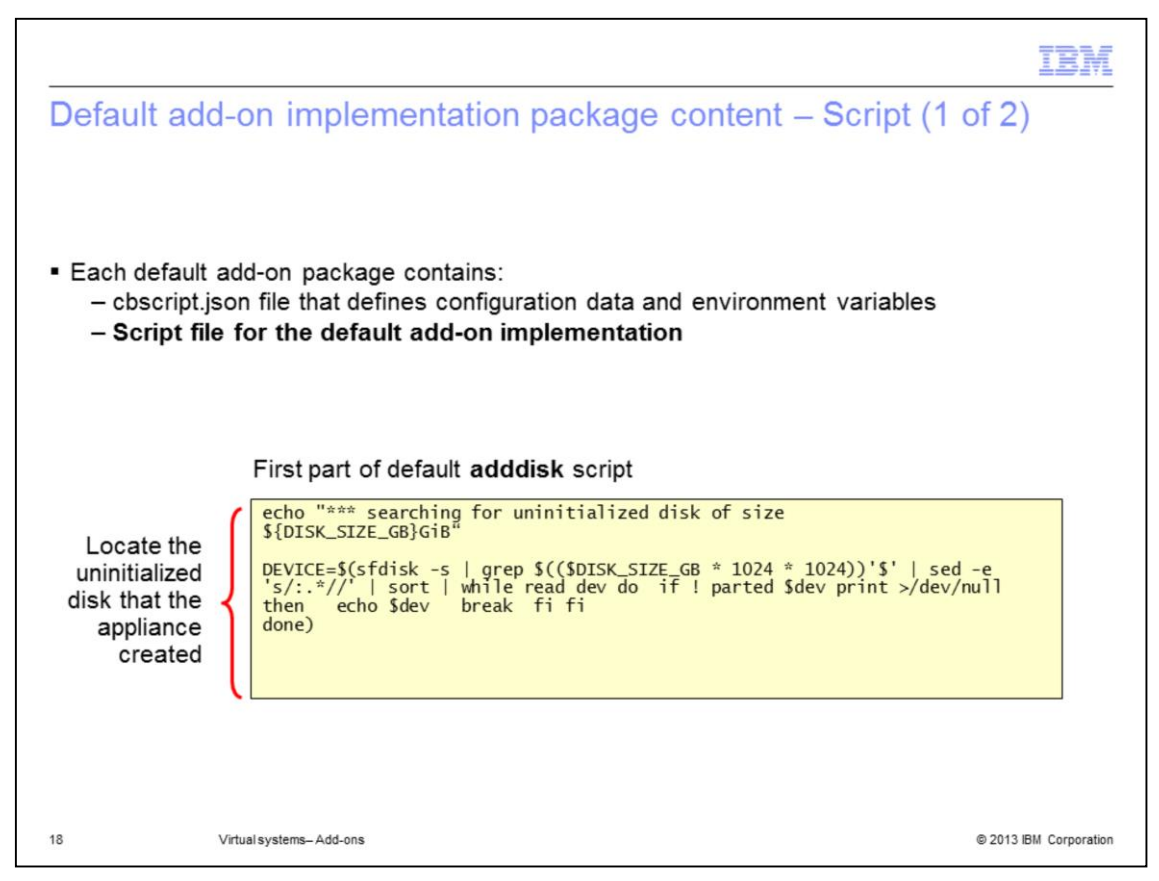

There is a script package associated with each add-on implementation package.

Shown here is the first part of the add-on script.

For this example, the disk add-on, the script initially searches for the uninitialized disk that the appliance created. The amount of space required was specified in the DISK\_SIZE\_GB parameter.

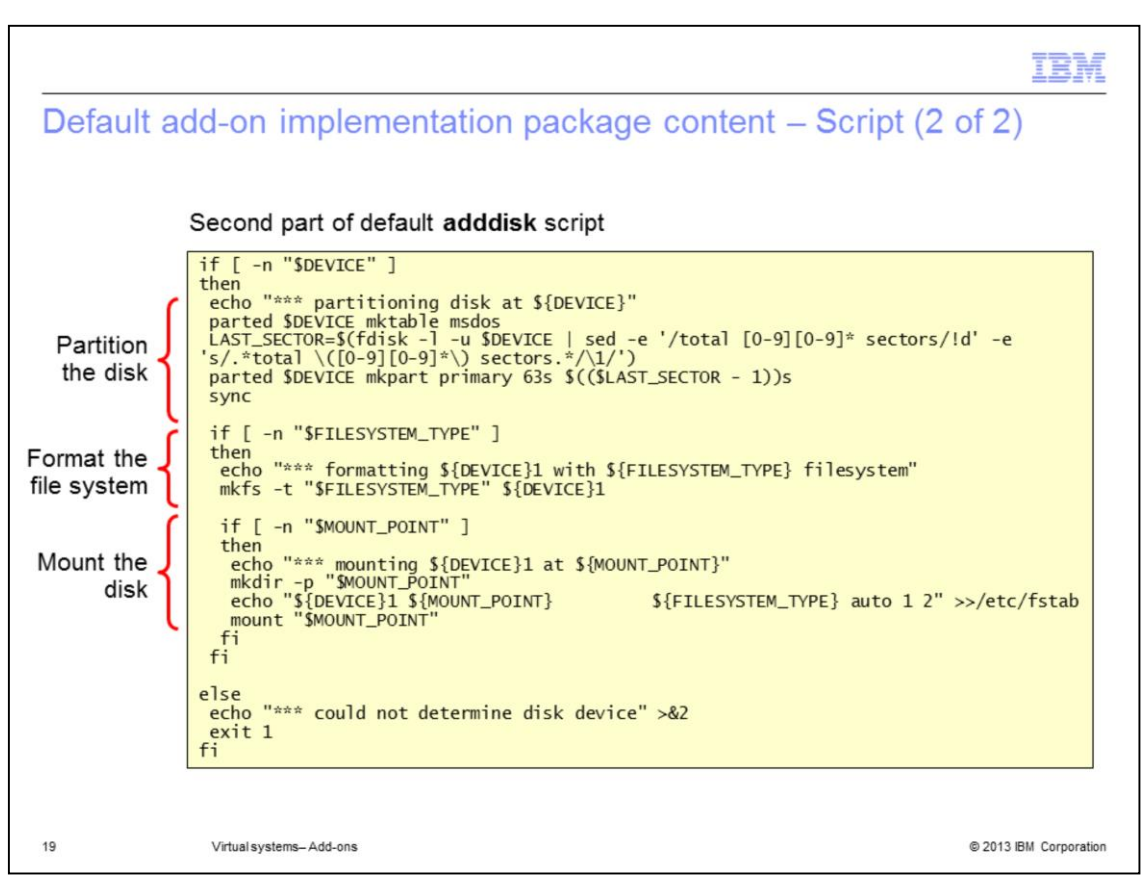

Once the disk space has been found, the script continues by partitioning the disk, formatting the file system, and mounting the file system at the mount point.

The file system type and the mount point are parameters specified in the add-on cbscript.json configuration file. The file system type given must be valid for the –t parameter of the mkfs command. These can vary across images and patterns based on the virtual machine configuration.

| ioning an add-on                                         |                                                        |                                                           |  |
|----------------------------------------------------------|--------------------------------------------------------|-----------------------------------------------------------|--|
|                                                          | Default add user                                       | 🌒 🐁 👔 🔬 🗙                                                 |  |
|                                                          | Description:                                           | Defines an additional user on the virtual machine.        |  |
| Go to the add-on details                                 | Туре:                                                  | User                                                      |  |
| want to clone                                            | Created on:                                            | Mar 7, 2011 10:11:04 AM                                   |  |
| •Catalog->Add-ons                                        | Current status:                                        | 🐔 Read-only                                               |  |
| Use Clone button to                                      | Updated on:                                            | Mar 7, 2011 10:11:04 AM                                   |  |
| make a copy of the add-                                  | Add-on package files:                                  | The script package is in defaultadduser.zip. 🛛 🔒 Download |  |
|                                                          | Environment:                                           | USERNAME = (no default value)                             |  |
|                                                          |                                                        | PASSWORD = (no default value)                             |  |
| A new add-on will be created with * Name: Custom user ad | all of the same files and fields.<br>d-on<br>OK Cancel | 2<br>Second, provide a name<br>for the cloned add-on      |  |

The first option to create a new add-on is to clone an existing one. From the administrative console select Catalog-> Add-ons. A list of valid add-ons is displayed on the left. From the add-on list, select the add-on you want to clone, click the clone button and provide a name for your new add-on.

Since the default add-ons are locked and cannot be modified, you must make a copy of the addon before you can customize for your environment.

| Custom user add-on    | 🍫 🖻 🔒 🗙                                                   | Cloned add-ons are pre-                              |
|-----------------------|-----------------------------------------------------------|------------------------------------------------------|
| Description:          | Defines an additional user on the virtual machine.        | populated with the original                          |
| Туре:                 | User                                                      | you can:                                             |
| Created on:           | Mar 30, 2011 3:03:20 PM                                   |                                                      |
| Current status:       | 🖉 Draft                                                   | Provide a custom add-on                              |
| Updated on:           | Mar 30, 2011 3:03:21 PM                                   | package, using the same<br>format as script packages |
| Add-on package files: | Browse                                                    | lonnat as script packages                            |
|                       | Upload                                                    | Optionally download and<br>modify the default add-on |
|                       | The script package is in defaultadduser.zip. 🛛 📑 Download | implementation                                       |
| Environment:          | USERNAME = (no default value) [remove]                    | Demonstration and income                             |
|                       | PASSWORD = (no default value) [remove]                    | variables or create new ones                         |
|                       | Add variable name = value Add                             |                                                      |
| Working directory:    | /tmp/defaultadduser                                       | Configure standard script                            |
| Logging directory:    | /tmp/defaultadduser                                       | · working and logging                                |
| Executable:           | sh /tmp/defaultadduser/adduser                            | directories, executable,                             |
| Arguments:            | None provided                                             | arguments, timeout                                   |
| Timeout:              | 120000                                                    | <ul> <li>Set add-on permissions</li> </ul>           |

When an add-on is cloned, all the configuration parameters from the original add-on are carried forward. Shown here is an example of a cloned user add-on.

The newly cloned add-on is unlocked and ready to be modified. The add-on package files can be downloaded, modified for your environment, and uploaded to your cloned add-on. Once the modified add-on package files have been uploaded, click the refresh button in the administrative console to view your changes.

The environment variables are populated from the cbscript.json file, but can be modified manually from the administrative console. All manual modifications will override the values from the cbscript.json file.

|                                              |                                         |                        | IBM             |
|----------------------------------------------|-----------------------------------------|------------------------|-----------------|
| Create an empty add                          | on                                      |                        |                 |
|                                              |                                         |                        |                 |
| From the Add-Ons page in                     | the Catalog, click the <del>骨</del> cre | ate a new empty add-on |                 |
| <ul> <li>Provide an Add-on name a</li> </ul> | nd <b>Type</b> (Disk, NIC, User)        |                        |                 |
|                                              |                                         |                        |                 |
|                                              | Describe the add-on you want to load    | into the catalog.      |                 |
|                                              | * Add-on name: My custom ac             | dd-on                  |                 |
|                                              | * Type: Disk                            | <b>M</b>               |                 |
|                                              | NIC<br>User                             | OK Cancel              |                 |
|                                              |                                         |                        |                 |
|                                              |                                         |                        |                 |
| 22 Virtual systems-Add-ons                   |                                         | © 2013                 | IBM Corporation |

You can create a new add-on by selecting the green plus sign from the Add-ons page. You must specify the name of your add-on and the type. There are three types to choose from, disk, NIC, or user. The type you choose will determine the underlying hardware-level definition actions that the add-on performs.

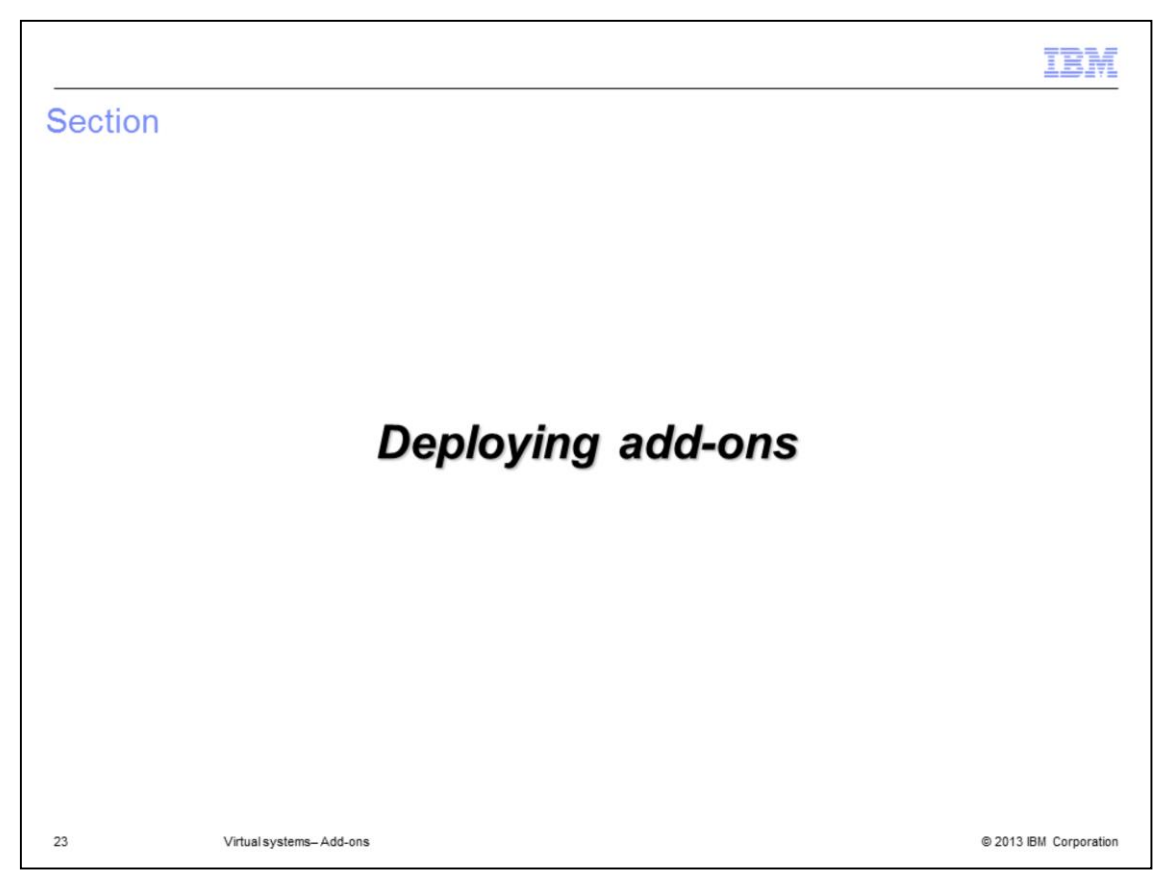

This section will discuss step-by-step instructions for deploying add-ons in the appliance.

| Jsing add-ons in a pattern                                                                                                   |                                                                        |                                 |
|----------------------------------------------------------------------------------------------------|------------------------------------------------------------------------|---------------------------------|
| In the Pattern Editor, there is a new                                                                                        | Add-ons section in the palet                                           | te                              |
| Drag and drop add-ons from the pale<br>– Same interaction model as script                                                    | tte to the pattern part on the packages                                | canvas                          |
| Pattern Editor                                                                                                    | Editing Single server with add-ons                                     | 🖕 🛷 🥜 Done editing              |
| Search                                                                                                    | Deploys to ESX hypervisors.<br>Last updated on Mar 31, 2011 6:48:06 PI | M   Ordering   Advanced Options |
| Parts (22/22)<br>Scripts (2/2)<br>Vadd-Dns (4/4)<br>Custom user add-on<br>Defines an additional user on the virtual machine. |                                                                        |                                 |
| Default add disk<br>Adds a virtual disk to the virtual machine and optionally formats<br>and mounts the disk.                |                                                                        | Standalone server               |
| Default add NIC<br>Adds a virtual NIC to the virtual machine, configures its IP<br>address information and activates it.     |                                                                        | 7.0.0.17 💌                      |
|                                                                                                    |                                                                        | Default add disk                |
|                                                                                                    |                                                                        | Default add disk                |
| Default add user<br>Defines an additional user on the virtual machine.                                                       |                                                                        |                                 |

In order to deploy the add-on you just created, you must add it to your pattern. There is a new section in the pattern editor palette for add-ons.

As with script packages, you drag the add-on from the palette on the left to the pattern part on the right.

| Optionally define add-on pa                                                   | rameters in                                                                     | the pattern          | IBM                    |
|-------------------------------------------------------------------------------|---------------------------------------------------------------------------------|----------------------|------------------------|
| Deployment manager<br>7.0.0.17                                                | Parameters for Default add<br>DISK_SIZE_GB:<br>FILESYSTEM_TYPE:<br>MOUNT_POINT: | 1 disk<br>10<br>ext3 | 6<br>6<br>6            |
| Add IBM HTTP Server<br>node                                                   | Parameters for Default a                                                        | dd user              | incel                  |
| Note: The default NIC add-<br>on does not have any<br>configurable parameters | USERNAME:<br>PASSWORD:<br>Verify password:                                      | ОК Са                | ه<br>۵                 |
| 25 Virtual systems-Add-ons                                                    |                                                                                 |                      | © 2013 IBM Corporation |

Once the add-on has been added to your pattern, you have the option to configure any environment parameters associated with that add-on. Click the pencil icon located in the add-on graphic and customize the values to represent your environment. Once a value is entered, you have the option to lock the parameter for your add-on. Shown here are the parameters for the default disk and user add-ons.

The NIC add-on does not have any configurable parameters. The network information is assigned according to the placement algorithm for the deployment target.

Notice that each add-on has a different graphical representation: a disk device for the disk addon, a network card for the NIC add-on, and a person for the user add-on.

Finally, notice in the palette editor that the add-ons are located above the user-defined script packages. In the example above, the add disk and add user add-on icons are located above the HTTP server script package. This graphical representation is a reminder that the add-ons are invoked before the user-defined script packages.

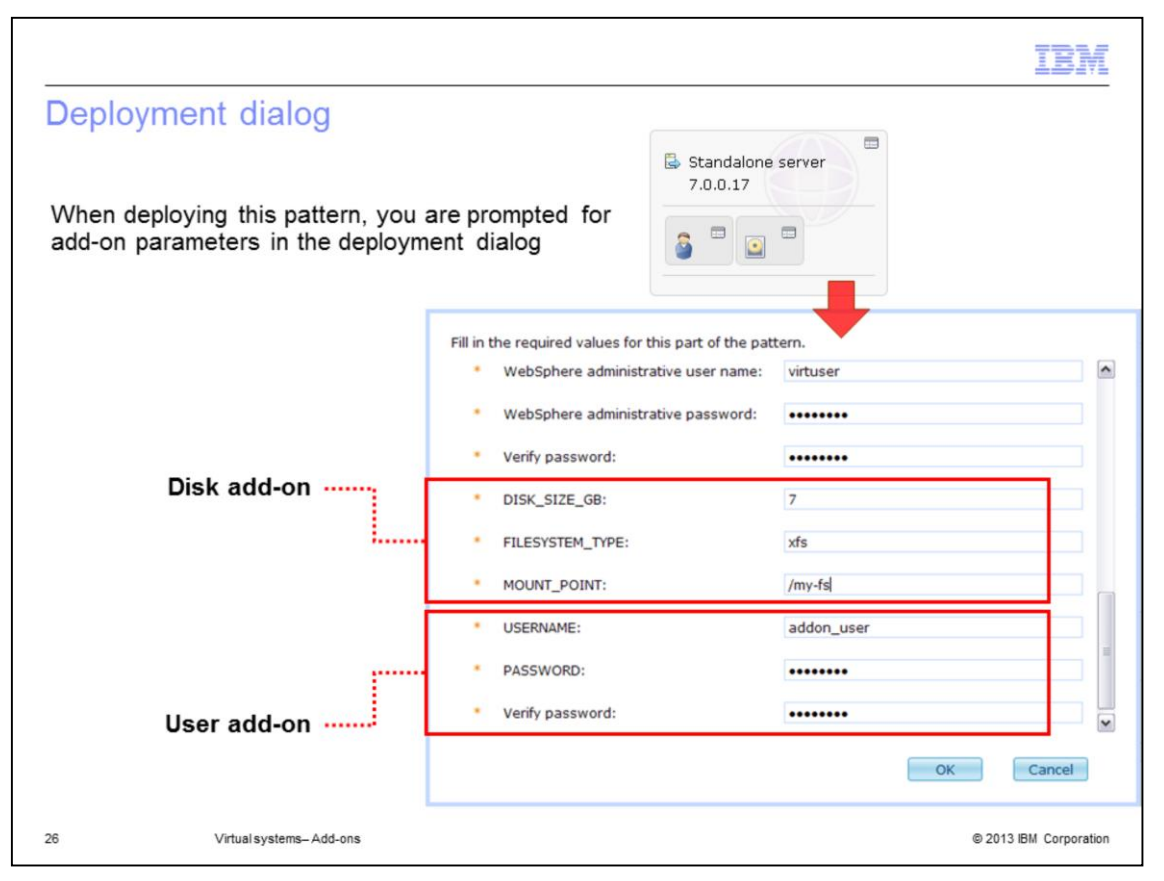

In this example, you are deploying a single server that contains a user add-on and a disk addon. The parameters for the add-ons are exposed in the deployment dialog. For the user add-on, you must specify a user name, in this case addon\_user, and a password.

For the disk add-on, you provide a disk size, a file system format, and a mount point. In this case, you are creating a 7-gigabyte disk with the file system format "xfs", mounted at /my\_fs.

These add-on parameter values are referenced in the rest of the examples in this section.

| Empty add-on configurat                                                                                  | ion                   |                                        |
|----------------------------------------------------------------------------------------------------|-----------------------|----------------------------------------|
|                                                                                                    | My custom add-on      | 🍫 🗊 🔒 🗙                                |
|                                                                                                    | Description:          | None provided                          |
|                                                                                                    | Туре:                 | Disk                                   |
|                                                                                                    | Created on:           | Mar 30, 2011 2:59:45 PM                |
|                                                                                                    | Current status:       | 🖉 Draft                                |
|                                                                                                    | Updated on:           | Mar 30, 2011 2:59:45 PM                |
| (                                                                                                    | Add-on package files: | Browse                                 |
|                                                                                                    |                       | There are no files for this add-on.    |
| Empty add-ons do not contain<br>any default configuration<br>data; they must be<br>customized before use | Environment:          | (none)<br>Add variable name = value Ad |
|                                                                                                    | Working directory:    | /tmp                                   |
|                                                                                                    | Logging directory:    | None provided                          |
|                                                                                                    | Executable:           | None provided                          |
|                                                                                                    | Arguments:            | None provided                          |
|                                                                                                    | Timeout:              | 6000                                   |
|                                                                                                    | Access granted to:    | Administrator [owner]                  |
|                                                                                                    |                       | Add more                               |

When you create an add-on from scratch, there are no default parameters and no default implementation package. The add-on configuration is truly empty. The add-on must be customized before use.

Once you have configured your add-on, the add-on can be locked – that is, marked read-only - and published.

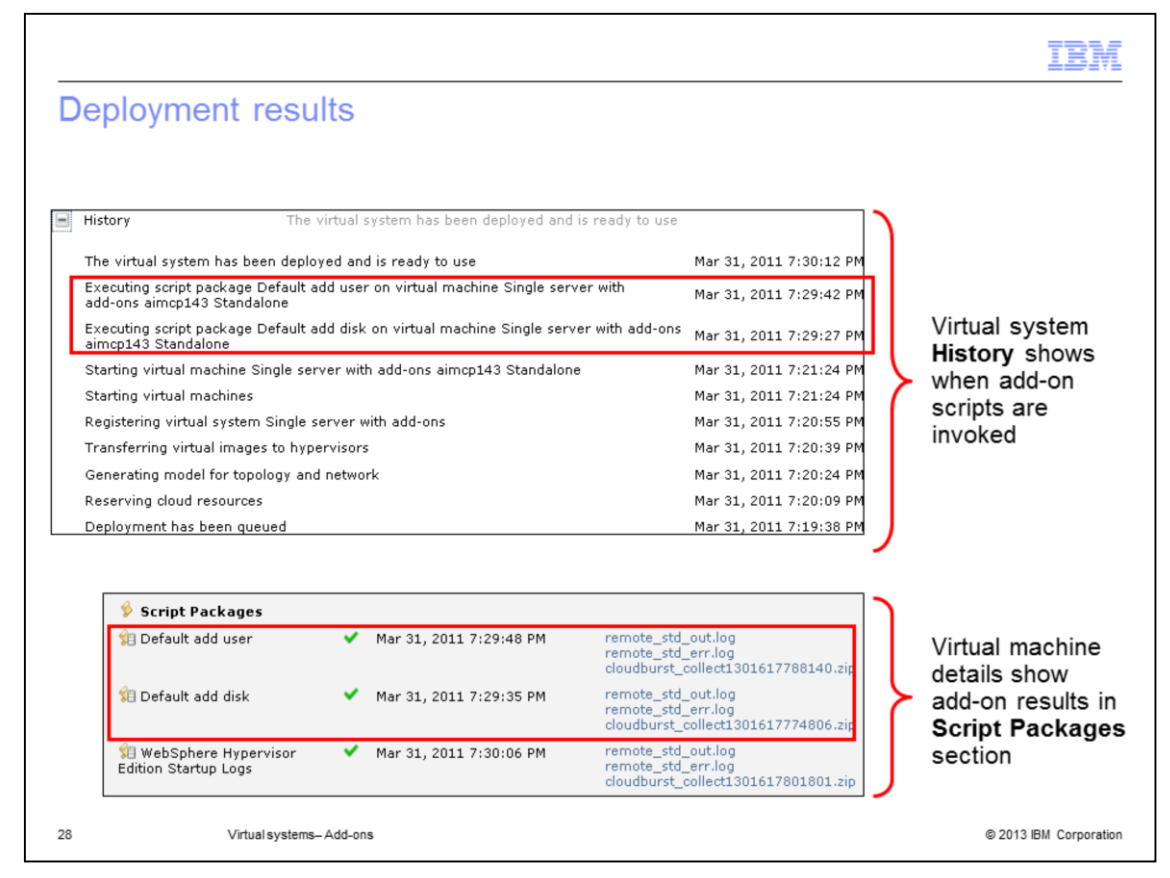

During the deployment process, add-on script packages are executed. The virtual system history lists each step as it runs. Shown here is the history for the invocation for the disk and user add-on script packages.

Once complete, the add-on script execution results and log files are available. Expand the virtual machine section, scroll to the bottom and you will see the results of your add-on script packages. In this case, the green check mark status means that the add-ons ran successfully and should be working correctly. If the add-on script packages fail, a red X status indicator is displayed. In this case you can open the related log files to view details of the error.

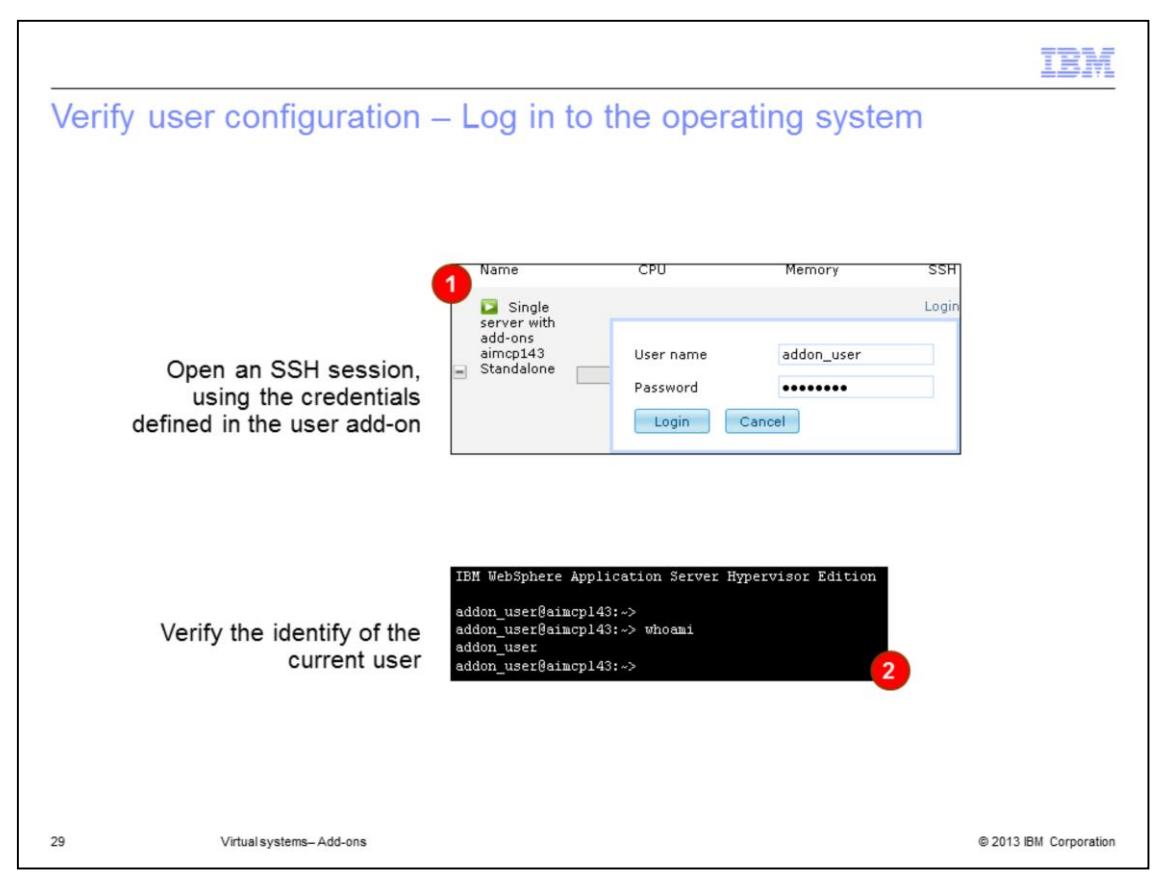

Now that the virtual system is deployed and the add-on script packages have started successfully, you can go to the virtual machine section of your virtual system and verify that your add-ons are working.

For the user account, log in to an SSH session using the credentials that you specified in the user add-on configuration. Shown here is the login for the browser-based SSH console available from the IBM PureApplication System user interface. Log in with the user account you created, in this case addon\_user. Once authenticated, run the whoami command to verify that you really are logged in with the add-on user account.

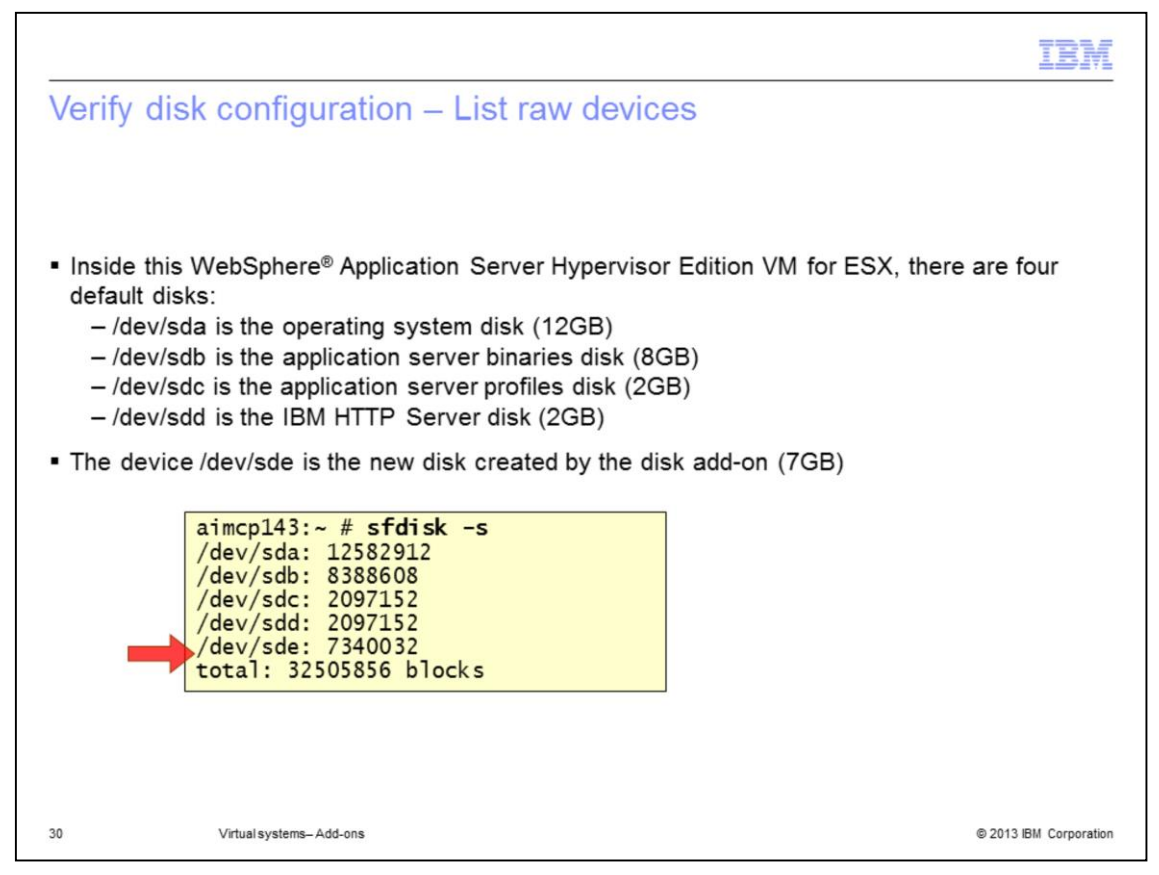

To verify the add-on disk configuration, it is important to understand the default configuration. For WebSphere Application Server Hypervisor Edition, there are four default disks, one for the operating system, one for the application server binary files, one for profiles, and one for the HTTP server. The device names and default sizes are shown here.

The first new disk you create with the disk add-on is created on device /dev/sde. Shown here, you can see that /dev/sde exists and is 7 gigabytes in size, which is what was specified during the configuration.

To view the list of all the disk devices, along with their sizes, enter the command: sfdisk –s. This validates that your disk exists and it is the correct size.

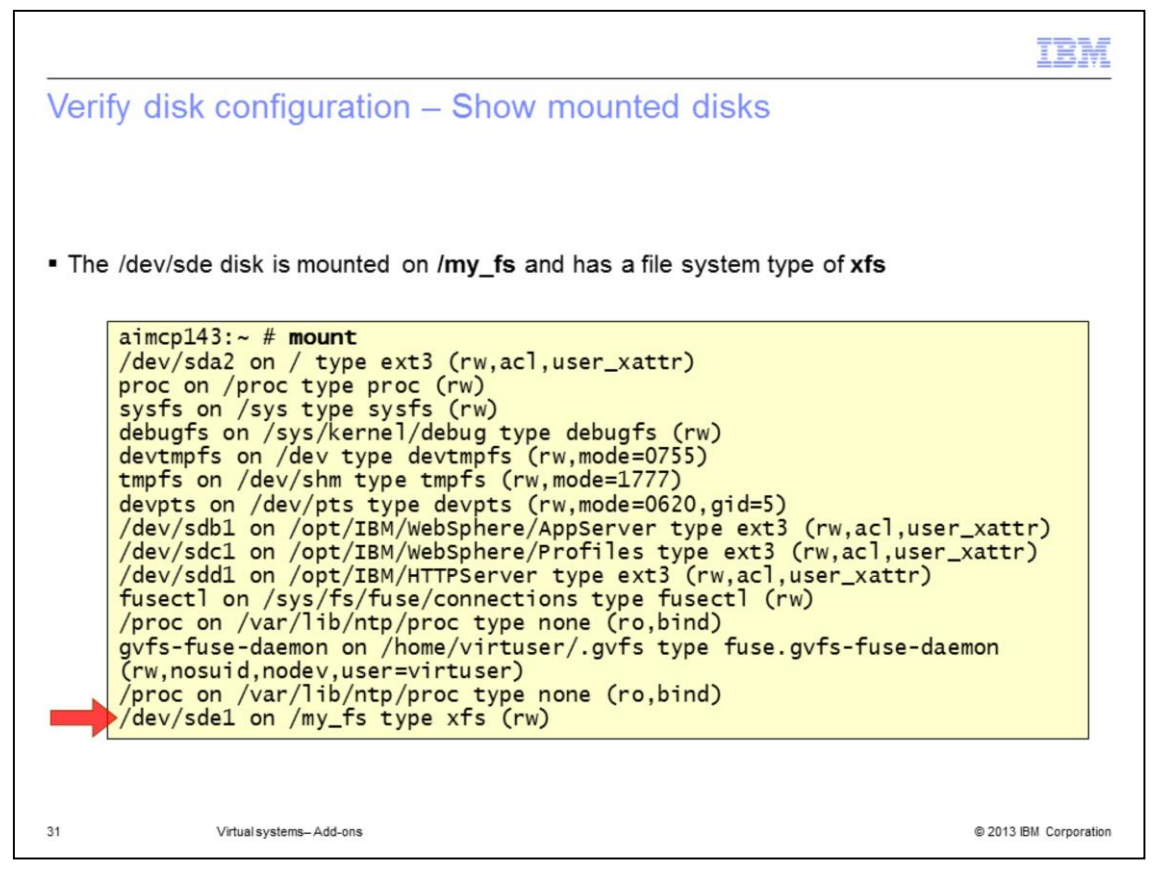

During this configuration, you asked for a 7-gigabyte disk of file system format "xfs", mounted at /my\_fs. You have verified you have a 7-gigabyte disk with device name /dev/sde. The mount command will list all the mounted disks, not just virtual disks, and display some configuration information. Shown here are the results of the mount command. Notice the disk that was created is mounted at /my\_fs and is of type "xfs".

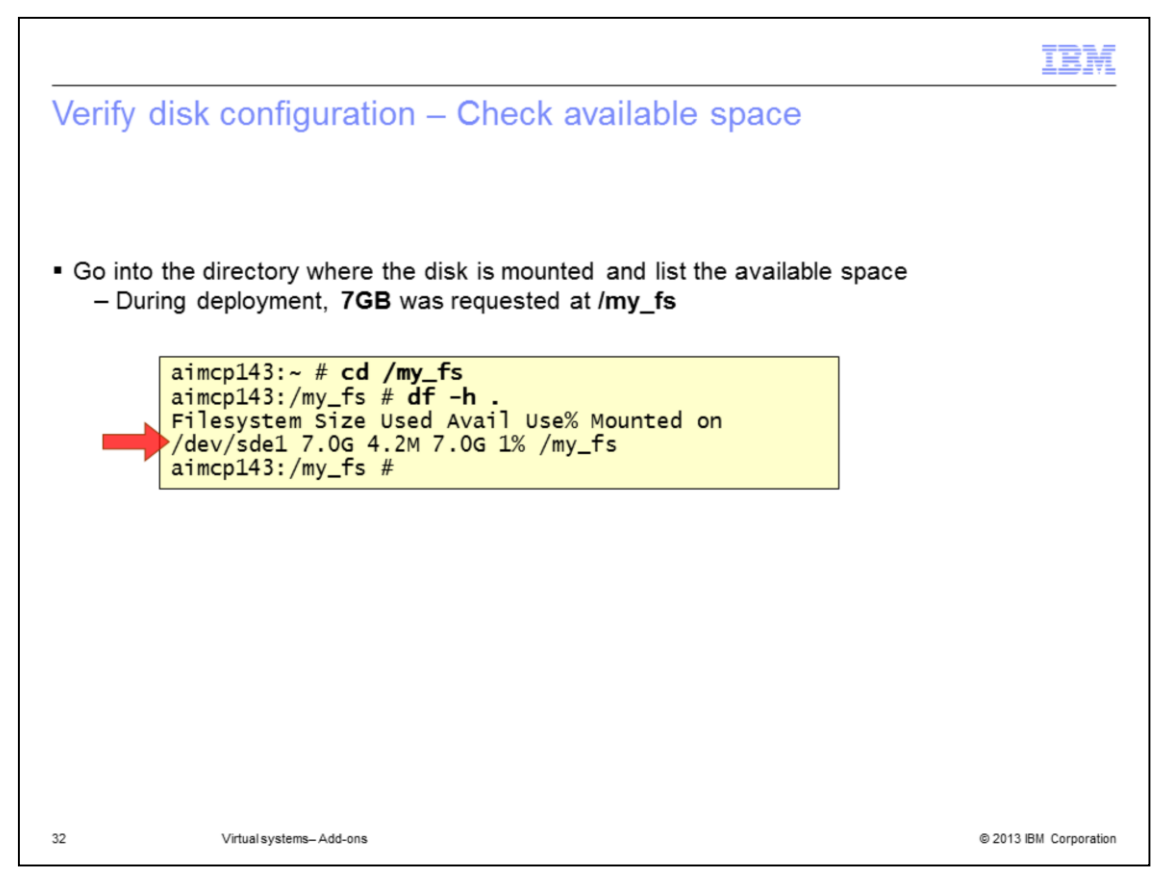

Finally, navigate to the mount point, in this case /my\_fs, enter the df –h command and verify that there is 7 gigabytes of usable space.

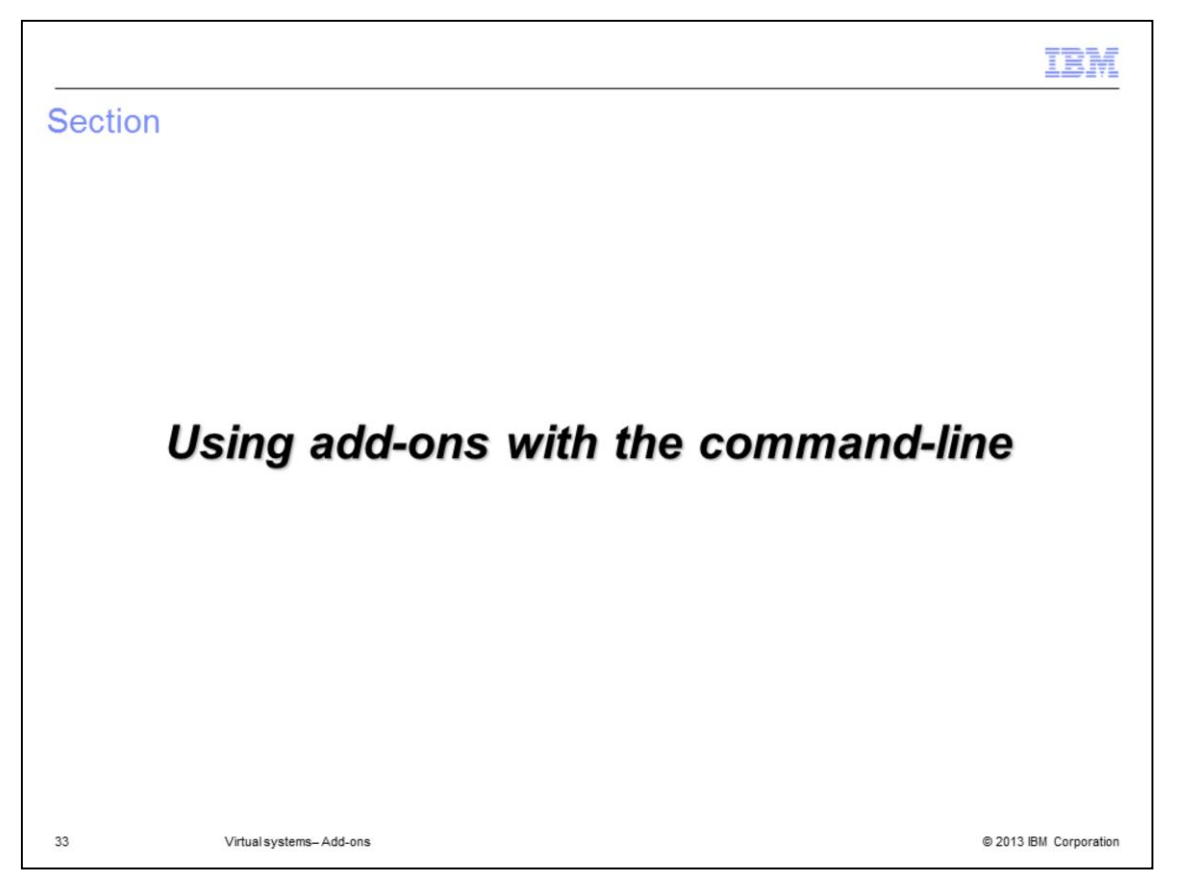

This section walks through a command line interface example showing how to create and use add-ons.

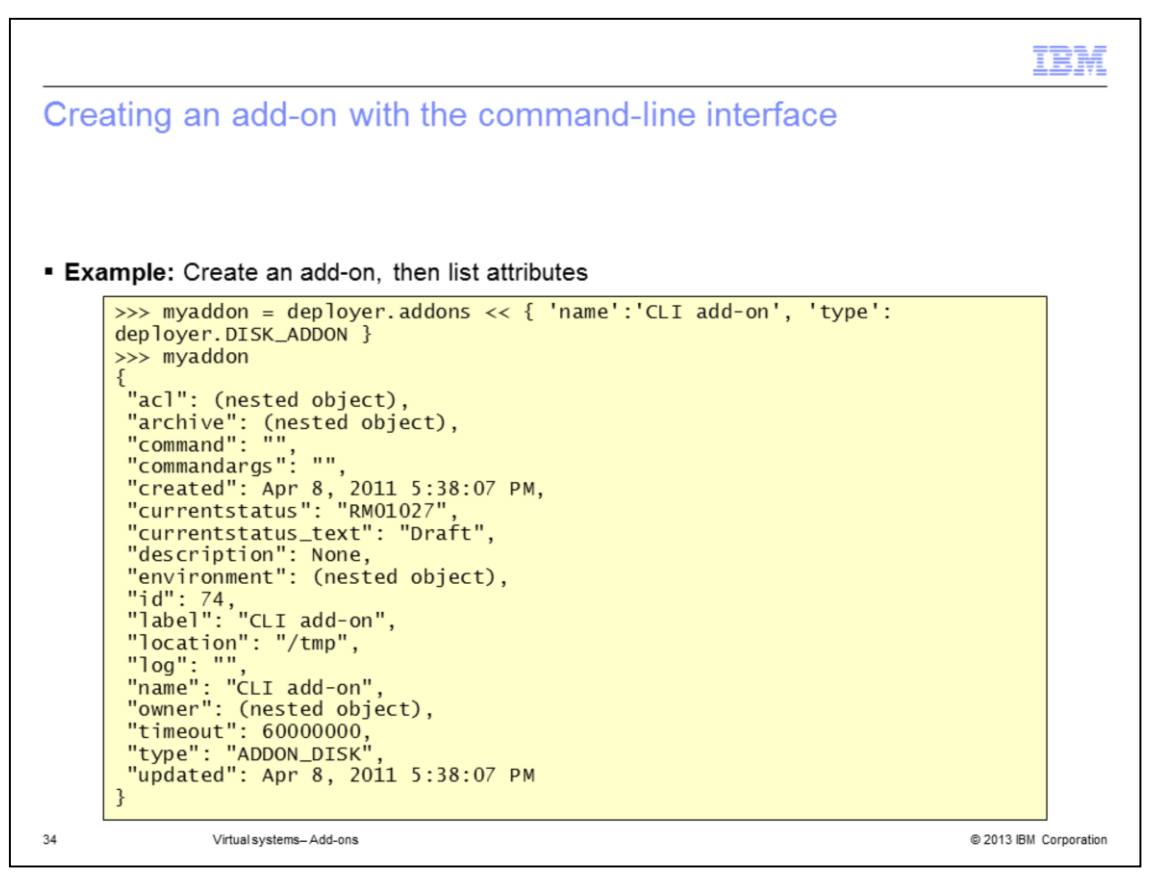

All command line interface operations are based on the deployer addons object. In the example shown here, all lines that start with three greater than symbols represent commands that run in the command line interface. The command shown here creates a new add-on called "CLI add-on" and is of type DISK\_ADDON. The attributes for the disk add-on are then listed.

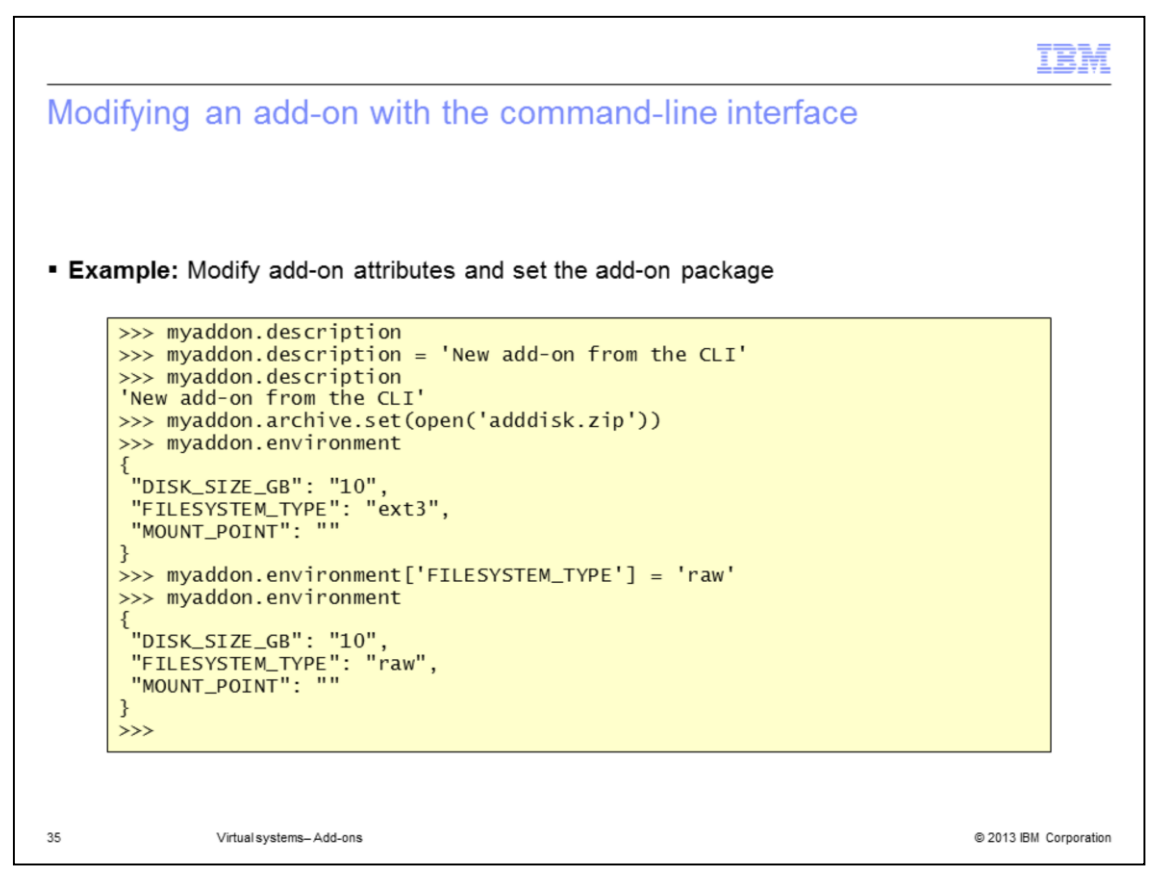

Once the add-on is created, you will need to configure the environment.

The first command shown here lists the add-on description. Since you did not include a description during creation, the initial description is blank. You are able to set the description field to "New add-on from the CLI", re-run the description command and see the newly-defined value displayed.

The myaddon.archive.set(open('adddisk.zip')) command defines the implementation package for the add-on.

Now that you have defined an implementation package for the add-on, all the default parameters in the implementation package configuration file are automatically pulled into the add-on definition. These come from the cbscript.json file. The environment command displays the current values for the disk size, file system and mount point. You can override the default values by assigning new values from the command line.

The example shown changes the FILESYSTEM\_TYPE to "raw" instead of the default value "ext3". After displaying the current values, notice that the file system type is now raw.

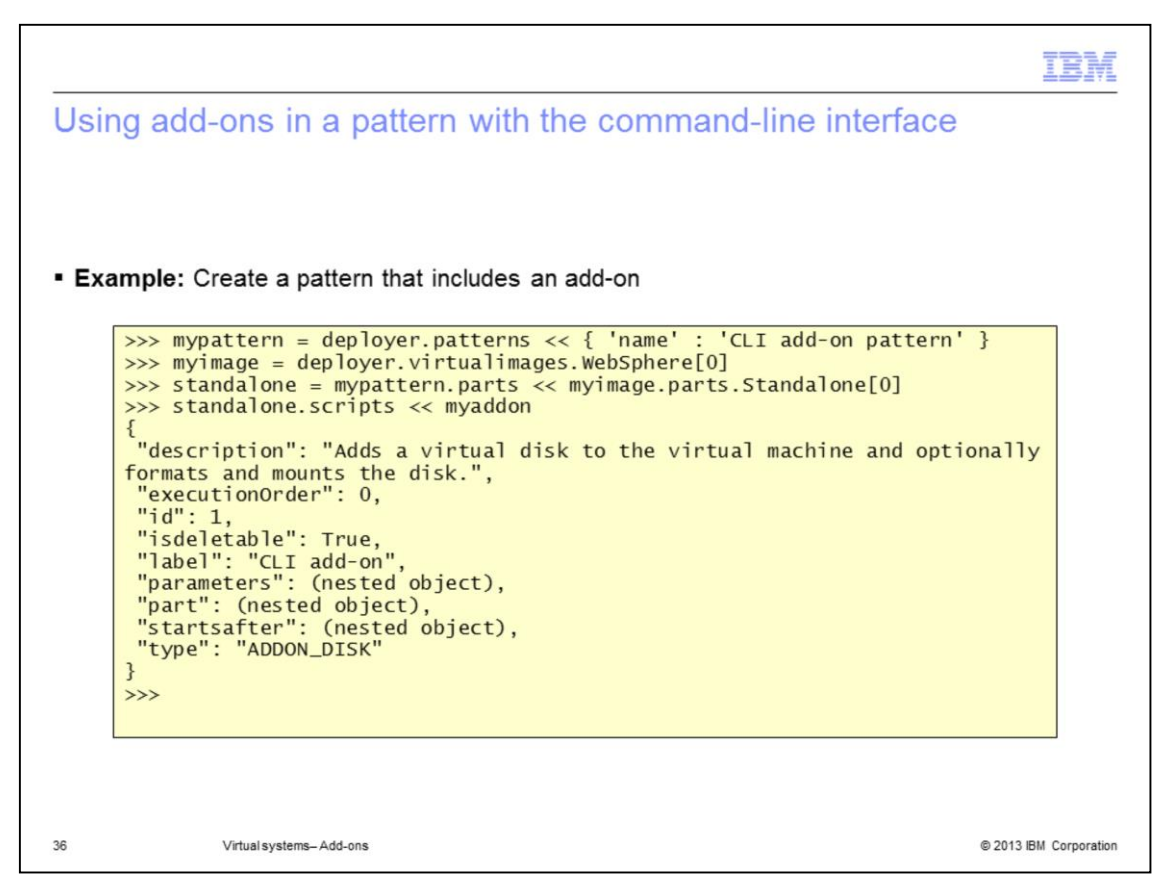

Now that you have created and configured an add-on, you will need to add the add-on into a pattern.

The first command shown here, deployer.patterns, creates a new empty pattern.

The second command selects the virtual images that are used in the pattern.

The third command adds the stand-alone server part from the image to the empty pattern. In this example, "standalone" contains a reference to the pattern with a single server part.

Finally, the scripts command associates the add-ons with the part.

The pattern with the add-on is ready to deploy.

|         |                         |         | IBM                    |
|---------|-------------------------|---------|------------------------|
| Section |                         |         |                        |
|         |                         |         |                        |
|         |                         |         |                        |
|         |                         |         |                        |
|         |                         | Summary |                        |
|         |                         |         |                        |
|         |                         |         |                        |
|         |                         |         |                        |
|         |                         |         |                        |
|         |                         |         |                        |
| 37      | Virtual systems-Add-ons |         | © 2013 IBM Corporation |

This section summarizes the add-on feature.

|                                                                                                    | BM       |
|----------------------------------------------------------------------------------------------------|----------|
| Summary                                                                                                    |          |
|                                                                                                    |          |
|                                                                                                    |          |
| <ul> <li>Virtual machine add-ons offer a new mechanism to customize virtual machine configuratio          – Augment hardware and OS configuration</li> </ul> | n        |
| <ul> <li>New type of resource available in the appliance catalog – create from scratch or clone<br/>customize</li> </ul>                                     | 1        |
| <ul> <li>Drop add-ons onto parts while editing infrastructure patterns</li> <li>Provide add-on customization parameters at deploy-time</li> </ul>            |          |
| <ul> <li>Four built-in add-on types: disk, raw disk, NIC, user</li> </ul>                                                                                    |          |
| <ul> <li>Work with add-ons using the web interface or command-line interface</li> </ul>                                                                      |          |
|                                                                                                    |          |
|                                                                                                    |          |
|                                                                                                    |          |
|                                                                                                    |          |
|                                                                                                    |          |
|                                                                                                    |          |
| 38 Virtual systems-Add-ons © 2013 IBM Cor                                                                                                    | poration |

This presentation discussed virtual machine add-ons that are included in a pattern to provide a mechanism for advanced customizations. There are four supported add-ons, disk, raw disk, NIC, and user. You covered defining add-ons, deploying add-ons, and the command line interface support for add-ons.

|                                                                                                    | BM                                   |
|----------------------------------------------------------------------------------------------------|--------------------------------------|
| Trademarks, disclaimer, and copyright information                                                                                                    |                                      |
|                                                                                                    |                                      |
| IBM, the IBM logo, ibm.com, PowerVM, PureApplication, and WebSphere are trademarks or registered trademarks of International Business Mac<br>Corp., registered in many jurisdictions worldwide. Other product and service names might be trademarks of IBM or other companies. A current lis<br>other IBM trademarks is available on the web at " <u>Copyright and trademark information</u> " at http://www.ibm.com/legal/copytrade.shtml                                                                                                    | hines<br>st of                       |
| Other company, product, or service names may be trademarks or service marks of others.                                                                                                    |                                      |
| THE INFORMATION CONTAINED IN THIS PRESENTATION IS PROVIDED FOR INFORMATIONAL PURPOSES ONLY. WHILE EFFORTS WI<br>MADE TO VERIFY THE COMPLETENESS AND ACCURACY OF THE INFORMATION CONTAINED IN THIS PRESENTATION, IT IS PROVIDE<br>"AS IS" WITHOUT WARRANTY OF ANY KIND, EXPRESS OR IMPLIED. IN ADDITION, THIS INFORMATION IS BASED ON IBM'S CURRENT<br>PRODUCT PLANS AND STRATEGY, WHICH ARE SUBJECT TO CHANCE BY IBM WITHOUT NOTICE. IBM SHALL NOT BE RESPONSIBLE<br>ANY DAMAGES ARISING OUT OF THE USE OF, OR OTHERWISE RELATED TO, THIS PRESENTATION OR ANY OTHER DOCUMENTATION<br>NOTHING CONTAINED IN THIS PRESENTATION IS INTENDED TO, NOR SHALL HAVE THE EFFECT OF, CREATING ANY WARRANTIES (<br>REPRESENTATIONS FROM IBM (OR ITS SUPPLIERS OR LICENSORS), OR ALTERING THE TERMS AND CONDITIONS OF ANY AGREEN<br>OR LICENSE GOVERNING THE USE OF IBM PRODUCTS OR SOFTWARE. | ERE<br>2D<br>FOR<br>N.<br>DR<br>IENT |
| © Copyright International Business Machines Corporation 2013. All rights reserved.                                                                                                    |                                      |
|                                                                                                    |                                      |
|                                                                                                    |                                      |
|                                                                                                    |                                      |
|                                                                                                    |                                      |
|                                                                                                    |                                      |
| 39 © 2013 IBM (                                                                                                    | Corporation                          |